# **Customization Tools:** Approval Procedures

SAP Business One Release 9.0

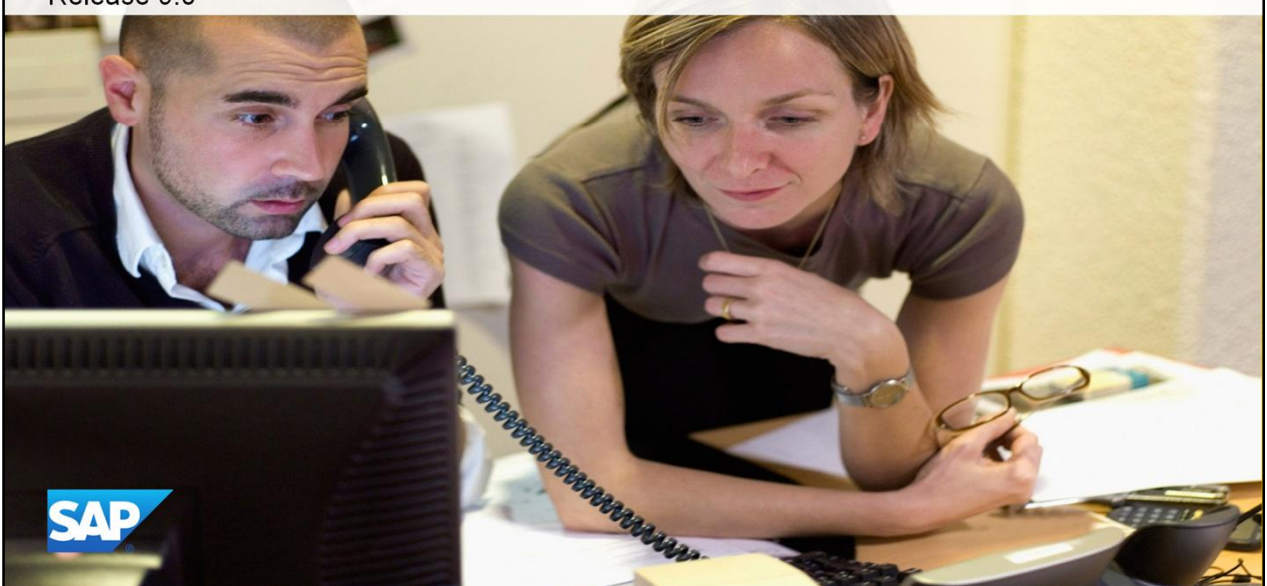

Welcome to the topic on approval procedures in SAP Business One.

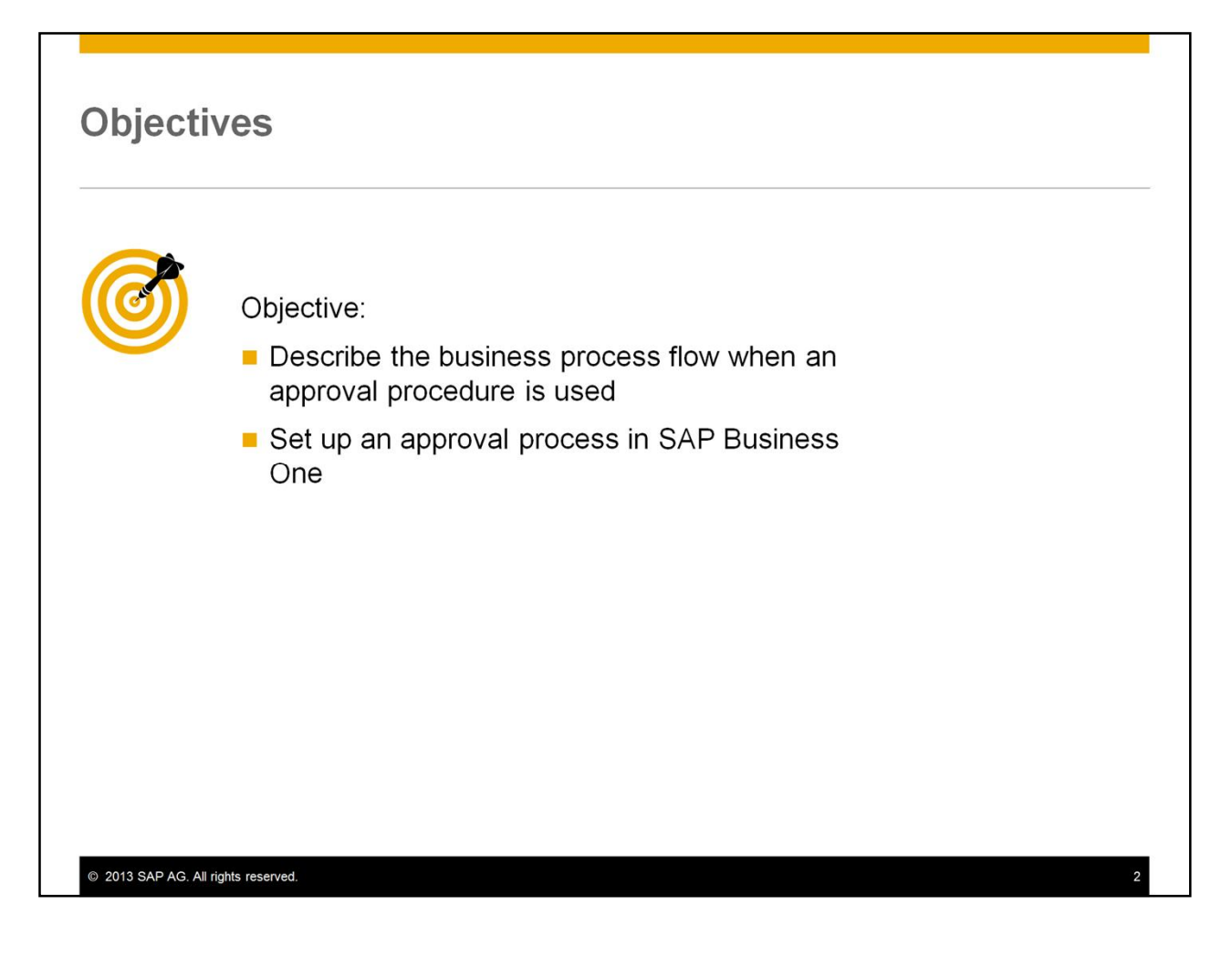

After completing this topic, you will be able describe the business process flow when an approval procedure is used, and set up a new approval process in SAP Business One.

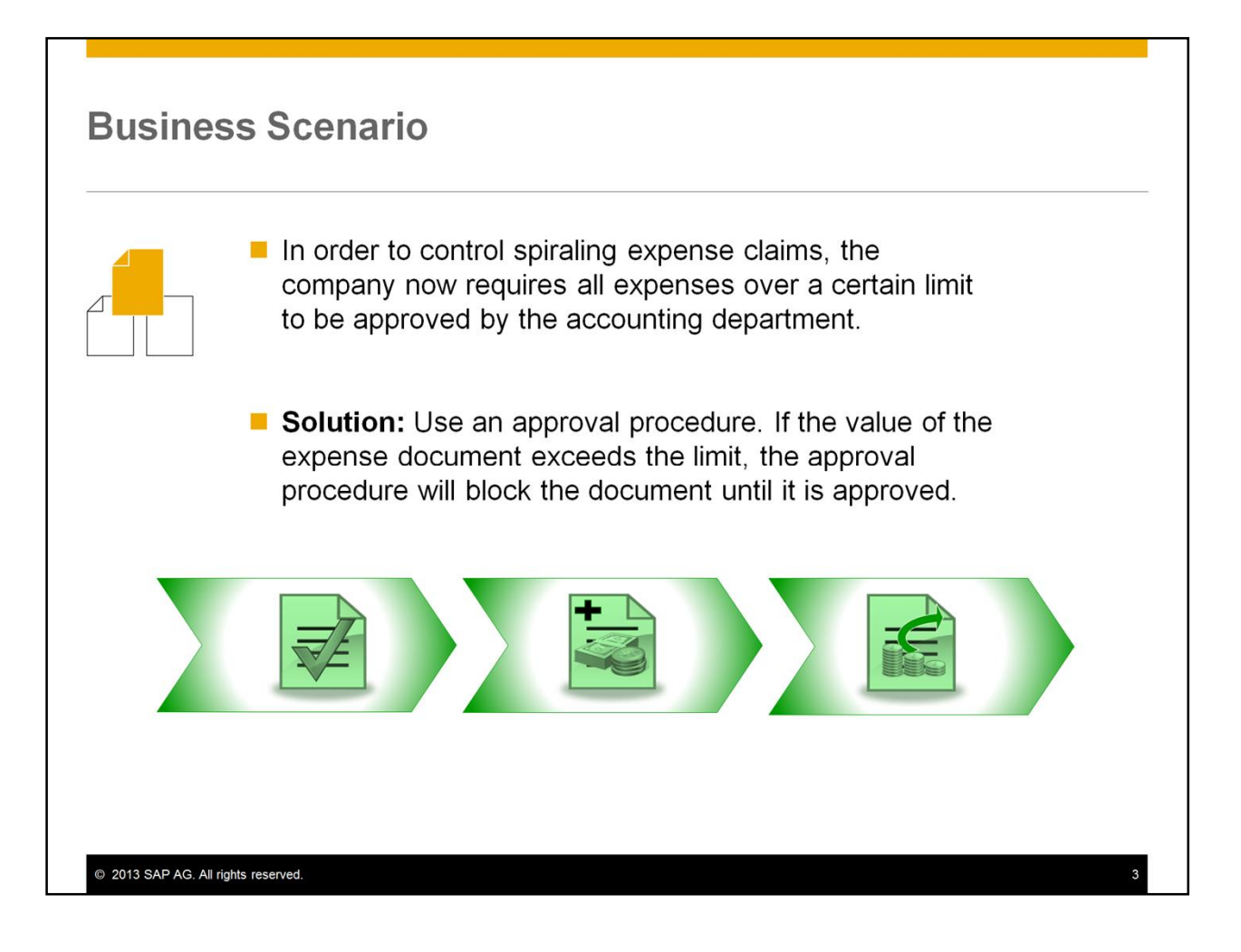

In the business scenario shown here, there is a requirement to approve expenses over a certain limit. These expenses should be approved by the accounting department.

You can use an approval procedure whenever the work procedure requires an approval *before* a user can generate certain documents, for example, purchase orders.

If the value of the expense document exceeds the limit, the approval procedure will block the document until it is approved.

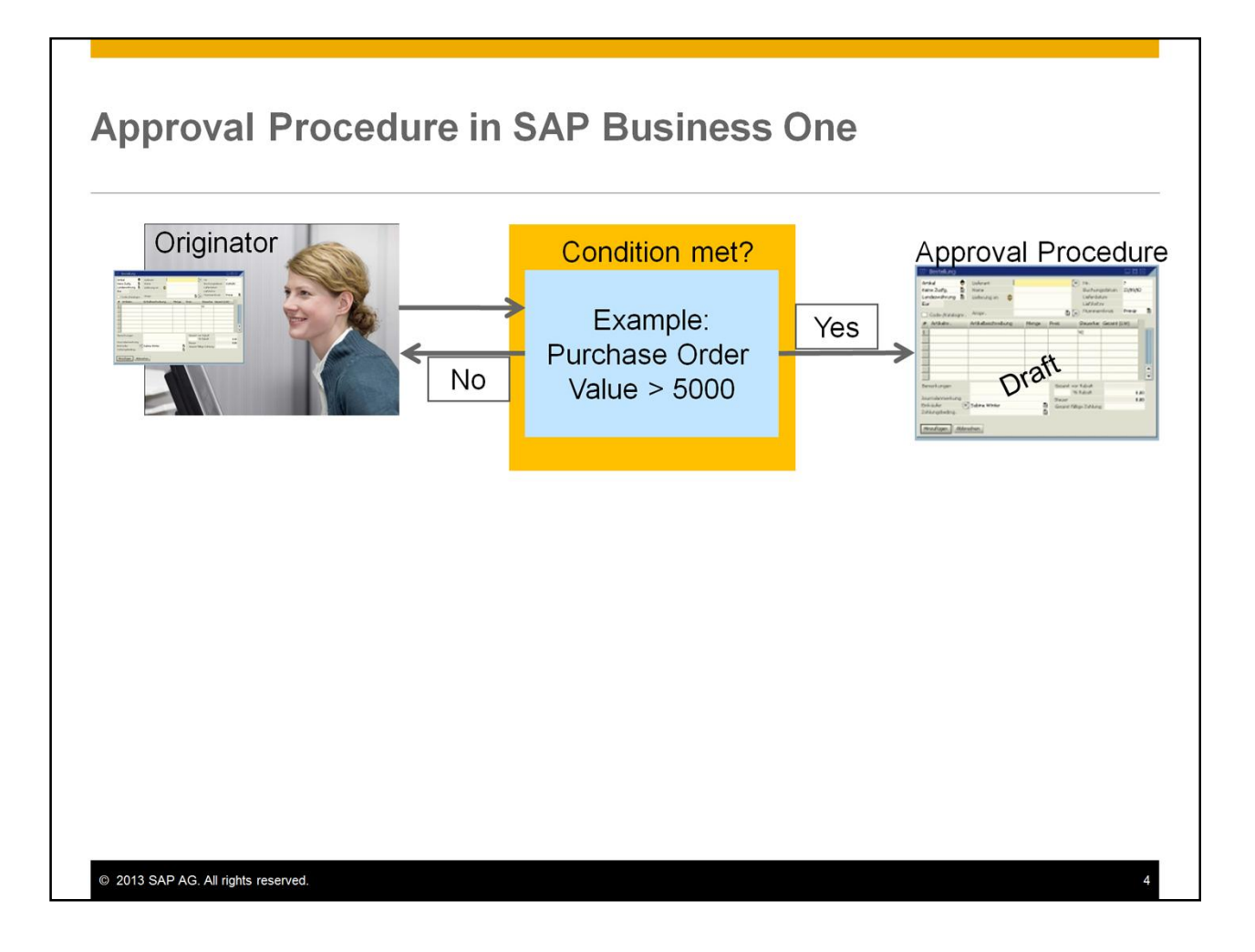

Let us look at the workflow for an approval procedure:

- The person who creates the document is the originator.
- When the originator adds a document to the system, the system checks if there are any approval conditions.
- If the document meets the condition for an approval, the originator is notified that the document requires approval.
- The system saves the document as a draft, allowing the user to continue working on other documents.

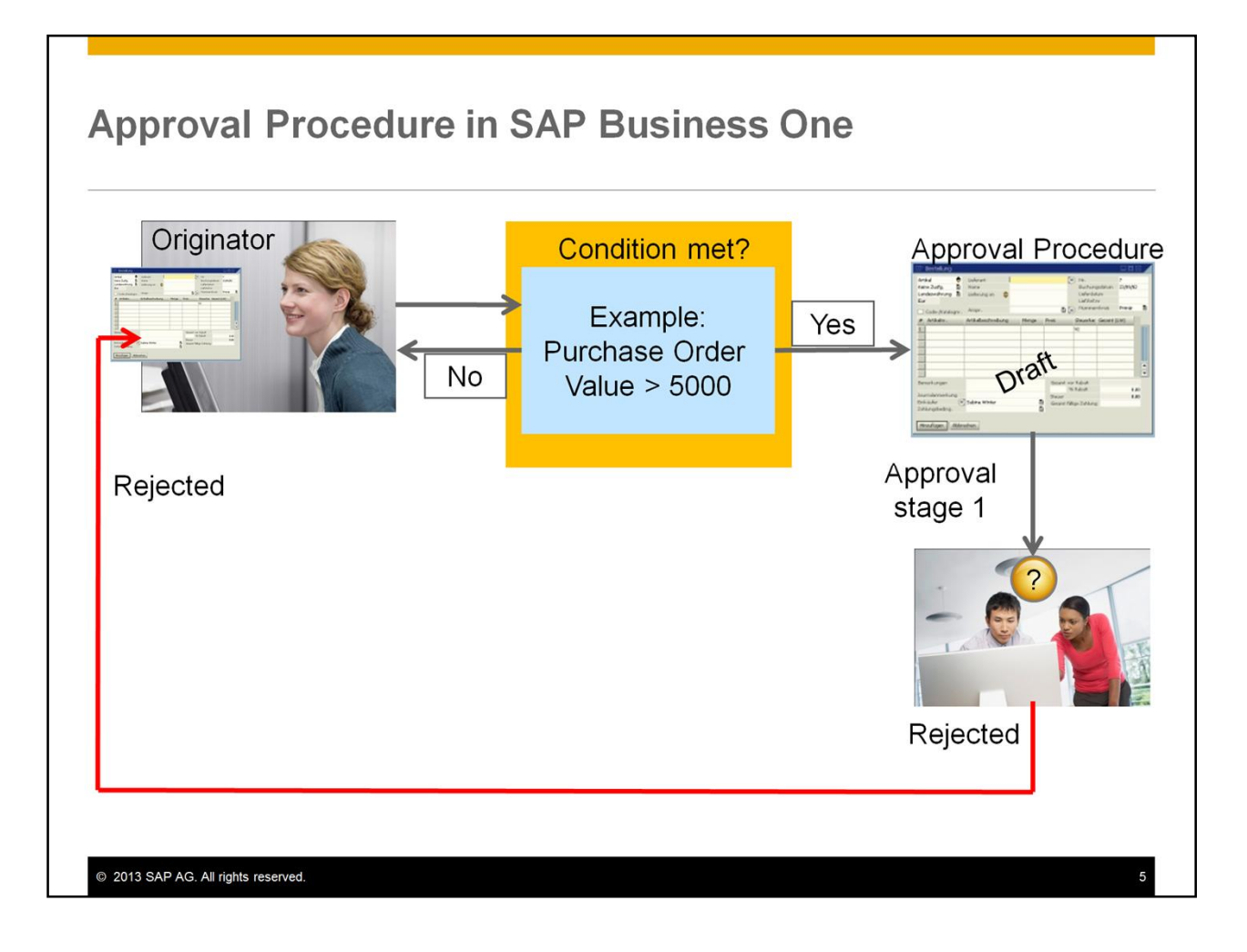

The approval process is launched:

- Immediately an internal request is sent to the first approval stage. This request appears in the *Messages/Alerts Overview* window and the approver can view the document. If the mobile application is integrated, approvals can be done from a mobile phone.
- If the approver rejects the document, an internal message goes back to the originator with a link to the rejected document.
- The originator can generate an amended document, and if the approval condition is no longer met, the document can be added to the system. If the approval condition is still met, another approval procedure will start.

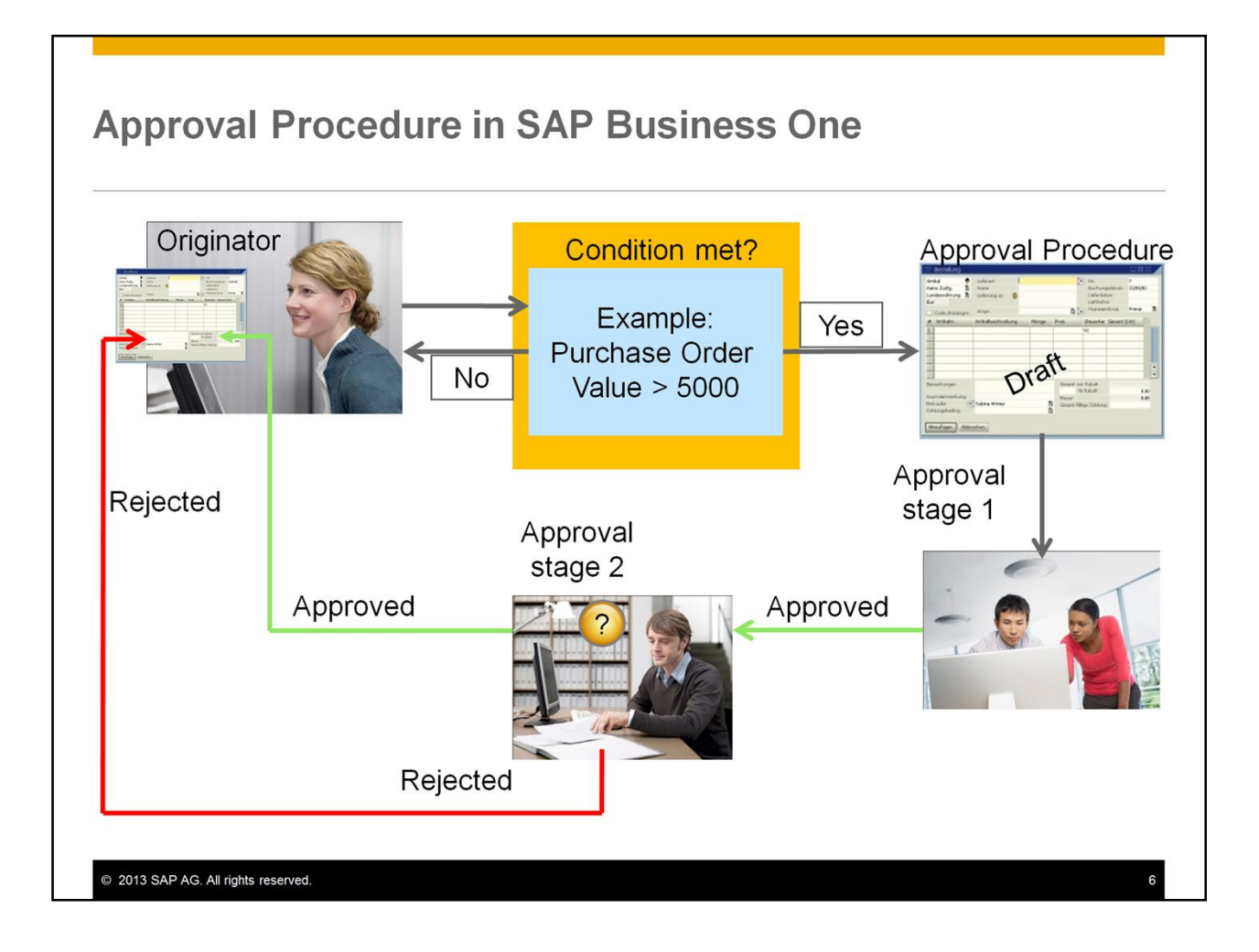

If the document is approved at the first approval stage, the approval process continues:

- An approval request is sent to the next approval stage (if applicable).
- If the document is *approved* at the final approval stage, an internal message goes back to the originator with a link to the draft document. The originator can now add the document.

This is an example of a fairly straightforward approval procedure. In real life, approval procedures can be more complex, requiring multiple conditions to be checked, and more layers of approval.

#### Setup

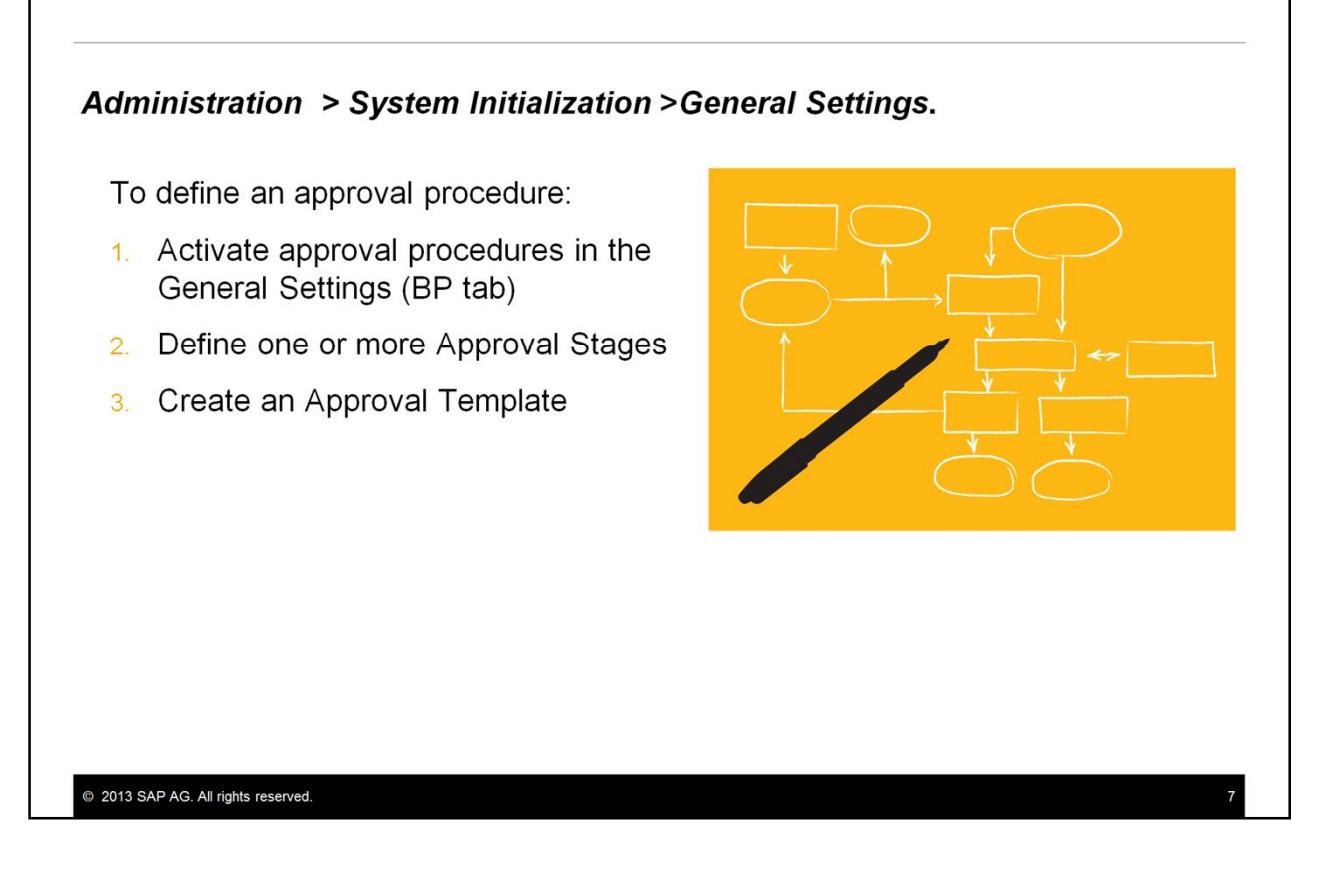

To set up an approval procedure, you need to:

- 1. Activate the approval process in the system. To do this, choose *Administration* > *System Initialization* > *General Settings*. Choose the *BP* tab and select the *Activate Approval Procedures* checkbox.
- 2. Define one or more approval stages.
- 3. Create an approval template.

| Approval Stages - Se      | tup                      |                            |             | - T              | Each sta   | ge is a list of approvers at one |
|---------------------------|--------------------------|----------------------------|-------------|------------------|------------|----------------------------------|
| Stage Name                | Purchasing Manager       |                            |             |                  | approval   |                                  |
| Stage Description         | Final Approvers for Purc | hase Orders                |             | ,                | approvar   |                                  |
| No. of Approvals Require  | ≥d                       | 1                          |             |                  | All appro  | vers must first be defined as    |
| No. of Rejections Require | d                        | 1                          |             | /                | isors in ( | SAP Business One                 |
| # Authorizer              | Department               |                            |             |                  |            | SAF Business One                 |
| 1 Fred Buyer              | Purchase                 | <b>*</b>                   |             |                  |            |                                  |
|                           |                          | Approval Stag              | jes - Setup | _                |            |                                  |
| 2                         |                          | Stage Name                 | Purc        | hasing           |            |                                  |
|                           |                          | Stage Descriptio           | n Appr      | oval of Purchase | Orders     | You can define more              |
|                           |                          | No. of Approva             | ls Required |                  | 1          | than one authorizer for a        |
|                           |                          | No. of Rejection           | is Required |                  | 1          |                                  |
|                           |                          | # Authorize                | r           | Department       |            | stage, and set the               |
| Add Cance                 | el                       | 1 Merlina Fr<br>2 James Ch | ancis<br>an | Purchase         | <b>T</b>   | minimum number of                |
|                           |                          | 3                          |             | 0                | •          | required approvals               |
|                           |                          |                            |             |                  |            | before the process               |
|                           |                          |                            | (1)         |                  |            | moves to the povel level         |
|                           |                          |                            |             | 4                |            | moves to the next level          |
|                           |                          |                            |             |                  |            |                                  |
|                           |                          |                            |             |                  |            |                                  |

An approval stage is a list of users who can approve the document at the *same* approval level.

All approvers must first be defined as users in SAP Business One.

In our scenario, we have two purchasing users who can approve a purchasing document before it goes for final approval to the purchasing manager, but we only need an approval from one of them.

Therefore two authorizing users have been defined for the first stage, but only one approval is required to allow the process to move on to the next stage. Either user can approve it. This allows the approval process to move on in case of holidays and staff absences.

At the second (and final stage) we have defined one approver – the purchasing manager who is the final approver. Note that this can be a bottleneck if the purchasing manger is absent, therefore ideally you would include another user at this stage.

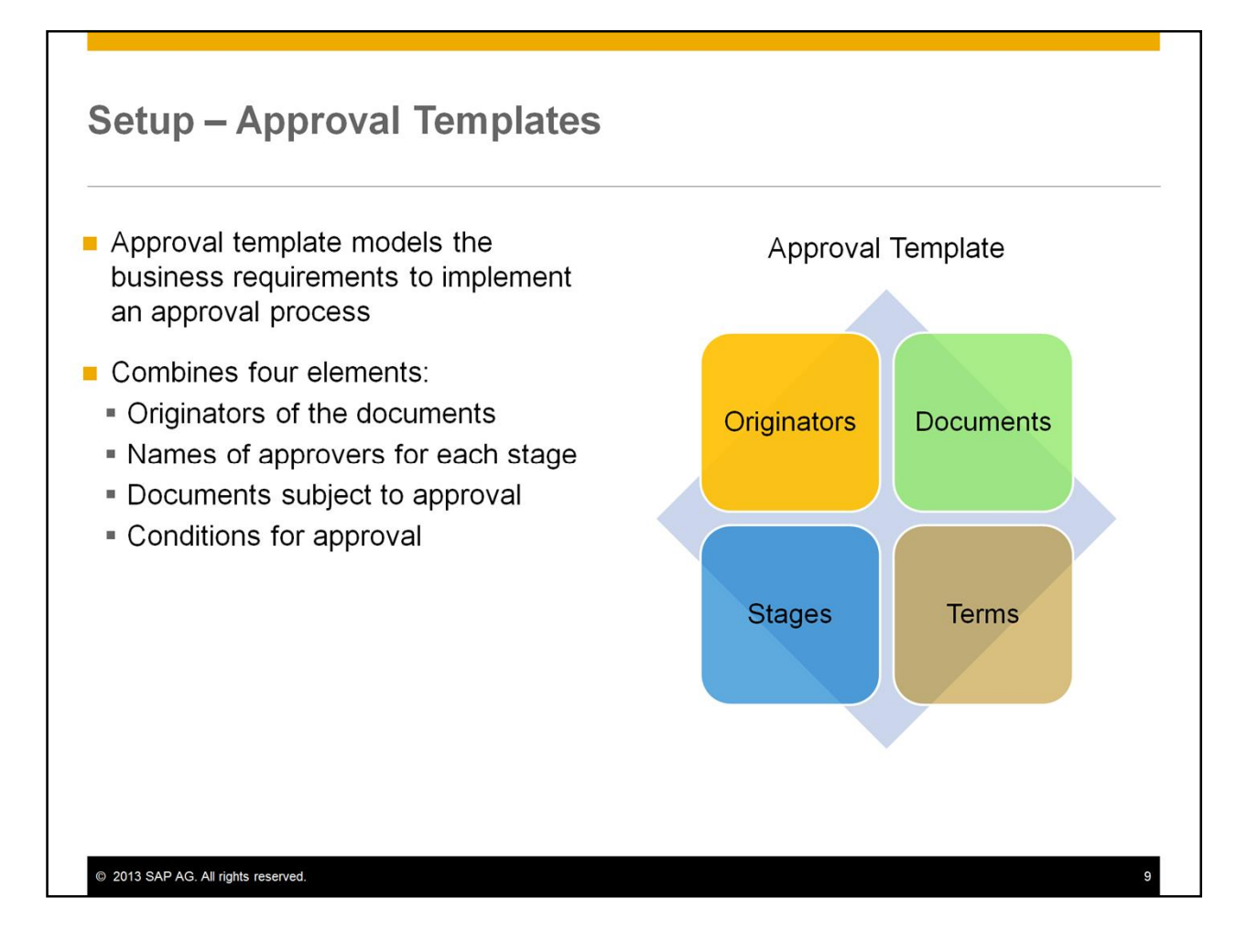

An approval template models the business requirements to implement an approval process. The approval template combines four elements that define the process: originators of the documents, the names of the approvers at each stage, the documents subject to approval, and the document conditions that require and approval. Therefore you must define the approval stages first before you can include them in the approval template.

You can define an approval template that relates to a specific document type, or you can define a template that can apply to multiple document types with similar conditions for approval.

# **Approval Templates - Originators**

Originators Tab:

© 2013 SAP AG. All rights reserved.

- In the template, specify the users who create documents that need approval
- Only users specified here are subject to approval process
- User cannot modify template if selected as an originator in the template

| Approvals for Purchase Orders       Originator     Documents     Stages     Terms       Driginator     User     Department     Image: Stages     Image: Stages       1     Alex Torras     General     Image: Stages     Image: Stages       2     Bob Shone     Production     Image: Stages       3     Carlos Andres     Logistic     Image: Stages       4     Mary Heske     Logistic     Image: Stages       6     Image: Stages     Image: Stages     Image: Stages                                                                                                    | Scription     Approvals for Purchase Orders       Originator     Documents     Stages     Terms       Originator     User     Department     Image: Stages     Image: Stages       1     Alex Torras     General     Image: Stages     Image: Stages       2     Bob Shone     Production     Image: Stages     Image: Stages       3     Carlos Andres     Logistic     Image: Stages       4     Mary Heske     Logistic     Image: Stages       5     Jim Boswick     Sales     Image: Stages                                                                                                    | me    |            | Purchas | e Orders              | 🗸 A    | ctive |    |
|----------------------------------------------------------------------------------------------------|----------------------------------------------------------------------------------------------------|-------|------------|---------|-----------------------|--------|-------|----|
| Originator     Dgcuments     Stages     Terms       Originator     User     Department     Image: Constraint of the stages     Image: Constraint of the stages       1     Alex Torras     General     Image: Constraint of the stages     Image: Constraint of the stages       2     Bob Shone     Production     Image: Constraint of the stages     Image: Constraint of the stages       3     Carlos Andres     Logistic     Image: Constraint of the stages     Image: Constraint of the stages       4     Mary Heske     Logistic     Image: Constraint of the stages     Image: Constraint of the stages       5     Jim Boswick     Sales     Image: Constraint of the stages     Image: Constraint of the stages | Originator     Dgcuments     Stages     Terms       Originator     User     Department     Image: Constraint of the stage of the stage of the stag | scrip | ption      | Approva | ls for Purchase       | Orders |       |    |
| User     Department       1     Alex Torras     General       2     Bob Shone     Production       3     Carlos Andres     Logistic       4     Mary Heske     Logistic       5     Jim Boswick     Sales                                                                                                    | Uter     Department       1     Alex Torras     General       2     Bob Shone     Production       3     Carlos Andres     Logistic       4     Mary Heske     Logistic       5     Jim Boswick     Sales                                                                                                    | -     | Originator | C       | ocuments              | Stages | Terr  | ns |
| User Department Alex Torras General  Bob Shone Production  Carlos Andres Logistic  Mary Heske Logistic  Jim Boswick Sales                                                                                                    | User Department           1         Alex Torras         General                                                             2             Bob Shone             Production                 3             Carlos Andres             Logistic                 4             Mary Heske             Logistic                 5             Jim Boswick             Sales                 6                   1             Image: Angle Sales                 Image: Angle Sale Sale Sale Sale Sale Sale Sale Sa                                                                                                    | Orio  | ginator    |         |                       |        |       |    |
| 1 Alex Torras General<br>2 Bob Shone Production<br>3 Carlos Andres Logistic<br>4 Mary Heske Logistic<br>5 Jim Boswick Sales<br>6<br>•                                                                                                    | 1 Alex Torras General<br>2 Bob Shone Production<br>3 Carlos Andres Logistic<br>4 Mary Heske Logistic<br>5 Jim Boswick Sales<br>6<br>7<br>6<br>7<br>7<br>7<br>7<br>7<br>7<br>7<br>7<br>7<br>7                                                                                                    |       | User       |         | Departr               | nent   |       |    |
| 2 Bob Shone Production ▼<br>3 Carlos Andres Logistic ▼<br>4 Mary Heske Logistic ▼<br>5 Jim Boswick Sales ▼<br>6 ●                                                                                                    | 2 Bob Shone Production<br>3 Carlos Andres Logistic<br>4 Mary Heske Logistic<br>5 Jim Boswick Sales<br>6                                                                                                    | 1     | Alex Torr  | as      | General               |        | +     | -  |
| 3 Carlos Andres Logistic ▼<br>4 Mary Heske Logistic ▼<br>5 Jim Boswick Sales ▼<br>6 ●                                                                                                    | 3 Carlos Andres Logistic<br>4 Mary Heske Logistic<br>5 Jim Boswick Sales<br>6<br>7                                                                                                    | 2     | Bob Shor   | ne      | Product               | ion    | -     |    |
| 4 Mary Heske Logistic<br>5 Jim Boswick Sales<br>6                                                                                                    | 4 Mary Heske Logistic<br>5 Jim Boswick Sales<br>6<br>7<br>7<br>7<br>7<br>7<br>7<br>7<br>7<br>7<br>7                                                                                                    | 3     | Carlos Ar  | ndres   | Logistic              |        | •     |    |
| 5 Jim Boswick Sales V                                                                                                    | 5 Jim Boswick Sales V                                                                                                    | 4     | Mary Hes   | :ke     | Logistic              |        | •     |    |
| 6                                                                                                    | 6                                                                                                    | 5     | Jim Bosw   | ick     | Sales                 |        | -     |    |
|                                                                                                    |                                                                                                    | 6     |            |         |                       |        | •     |    |
|                                                                                                    |                                                                                                    |       |            |         |                       |        |       |    |
|                                                                                                    |                                                                                                    | -     |            |         | and the second second |        |       |    |
|                                                                                                    |                                                                                                    |       |            |         |                       |        |       |    |
|                                                                                                    |                                                                                                    |       |            |         |                       |        |       |    |
|                                                                                                    |                                                                                                    |       |            |         |                       |        |       |    |
|                                                                                                    |                                                                                                    |       |            |         |                       |        |       |    |
|                                                                                                    |                                                                                                    |       |            |         |                       |        |       |    |
|                                                                                                    |                                                                                                    |       |            |         |                       |        |       |    |
|                                                                                                    |                                                                                                    |       |            |         |                       |        |       |    |

On the *Originators* tab, select the users who create the documents that need approval. All originators must be first defined as users in SAP Business One.

Only users specified here are subject to an approval process.

The system prevents a user from modifying a template if they are selected as an originator in the template.

### **Approval Templates - Documents**

#### Documents Tab:

© 2013 SAP AG. All rights reserved.

- Select the document types for approval
- Sales and purchasing document types can be selected in one template; however, the approvers need to be identical
- If you need different approvers, use separate templates
- Cannot mix marketing documents with inventory or payment document types in same template

| me Durchase Orders ✓ Agtive scription Approvals for Purchase Orders  Originator Documents Stages Terms  Originator Documents Stages Terms  Output Sales Quotation Sales Quotation Sales Order Delivery Returns A/R Down Payment A/R Invoice A/R Credit Memo Internal Requistion Invernal Request Issue Inverse Request Issue Inverse Request Issue Inverse Request Issue Inverse Request Inverse Request Inve  | pproval len        | npiaces - | Secup              |                |               | -                                                                                                    |
|----------------------------------------------------------------------------------------------------|--------------------|-----------|--------------------|----------------|---------------|----------------------------------------------------------------------------------------------------|
| scription Approvals for Purchase Orders  Originator Documents Sales - A/R  Sales - A/R  Sales Quotation Sales Order Oelivery Returns A/R Down Payment A/R Invoice A/R Credit Memo Internal Requistion Internal Requistion Internal Request Issue Internal Request Internal Request Issue Internal Request Internal Request Internal Reque | lame               | Purcha    | ise Orders         | ✓ A            | <u>c</u> tive |                                                                                                    |
| Originator     Dgcuments     Stages     Terms          • Documents         Sales        Purchasing - A/P           Sales Quotation         Purchase Quotation         Purchase Order           Sales Quotation         Purchase Order         Goods Receipt PO           Returns         Goods Receipt PO         Goods Returns           A/R Down Payment         A/P Down Payment         A/P Credit Memo           A/R Credit Memo         A/P Credit Memo         Internal Requistion           Inventory         Goods Receipt         Durchase Request                                                                                                    | escription         | Approv    | als for Purchase   | Orders         |               |                                                                                                    |
| Docyments Sales - A/R     Purchasing - A/P  Sales Quotation Sales Order Delivery Goods Receipt PO Returns A/R Down Payment A/R Invoice A/R Credit Memo Internal Requistion Invernal Requistion Invernal Request Issue Invernal Request Issue Invernal Request Issue Invernal Request Invernal Request Issue Invernal Request Invernal Request Issue Invernal Request Issue Invernal Request Invernal Request Issue Invernal Request Issue Issue Issue Issu      | Originate          | or        | D <u>o</u> cuments | <u>S</u> tages | Terms         | 1                                                                                                    |
| Sales - A/R     Purchasing - A/P       Sales Quotation     Purchase Quotation       Sales Order     Purchase Order       Delivery     Goods Receipt PO       Returns     A/P Down Payment       A/R Down Payment     A/P Down Payment       A/R Credit Memo     A/P Credit Memo       Invertory     Goods Receipt       Invertory     Purchase Request                                                                                                    | Documer            | nts       |                    |                |               |                                                                                                    |
| Sales Quotation       Purchase Quotation         Sales Order       Purchase Order         Delivery       Goods Receipt PO         Returns       Goods Receipt PO         A/R Down Payment       A/P Down Payment         A/R Invoice       A/P Invoice         A/R Credit Memo       A/P Credit Memo         Invertory       Goods Receipt         Invertory       Goods Receipt         Issue       Internal Requistion         Invertory       Goods Receipt         Issue       Internal Request                                                                                                    | <u>Sales - A/R</u> |           |                    | Purc           | hasing - A/P  |                                                                                                    |
| Sales Order     Image: Purchase Order       Delivery     Goods Receipt PO       Returns     Goods Receipt PO       A/R Down Payment     A/P Down Payment       A/R Invoice     A/P Invoice       A/R Credit Memo     A/P Credit Memo       Inventory     Goods Receipt       Goods Receipt     Internal Requistion       Inventory     Goods Receipt       Inventory     Goods Receipt                                                                                                    | Sales Qu           | uotation  |                    |                | Purchase Qu   | iotation                                                                                                    |
| Delivery       Goods Receipt PO         Returns       Goods Receipt PO         A/R Down Payment       A/P Down Payment         A/R Invoice       A/P Invoice         A/R Credit Memo       A/P Credit Memo         Invertory       Durchase Request         Goods Receipt       Invertory         Invertory       Durchase Request         Invertory       Durchase Request                                                                                                    | Sales Or           | rder      |                    | <b>v</b>       | Purchase On   | der                                                                                                    |
| AR Down Payment     A/P Down Payment       A/R Invoice     A/P Down Payment       A/R Credit Memo     A/P Credit Memo       Inverse     A/P Credit Memo       Inverse     A/P Credit Memo       Inverse     Purchase Request       Goods Receipt     Inverse       Inverse     Inverse                                                                                                    | Delivery           | r         |                    |                | Goods Receip  | pt PO                                                                                                    |
| A/R Invoice     A/P Invoice       A/R Credit Memo     A/P Credit Memo       Inventory     Internal Requisition       Inventory     Purchase Request       Goods Receipt     Inventory                                                                                                    | A/R Dov            | wn Paymen | t                  |                | A/P Down P    | ayment                                                                                                    |
| A/R Credit Memo A/P Credit Memo Internal Requisition Inventory Goods Receipt Issue Request Request Re  | A/R Inv            | oice      |                    |                | A/P Invoice   |                                                                                                    |
| Invertory     Goods Receipt     Insue     Insue          | A/R Cre            | dit Memo  |                    |                | A/P Credit M  | lemo                                                                                                    |
| Inventory<br>Goods Receipt                                                                                                    |                    |           |                    | 0              | Teteres Page  | intion                                                                                                    |
| Inventory<br>Goods Receipt                                                                                                    |                    |           |                    | Ĭ              | Purchase Rei  | guest                                                                                                    |
| Goods Receips                                                                                                    | O Inventor         | y .       |                    |                |               |                                                                                                    |
| opfer Request spent                                                                                                    | Goods K            | ssue      |                    |                |               |                                                                                                    |
| Discont                                                                                                    |                    | osfer     | Request            |                | wment         |                                                                                                    |
|                                                                                                    |                    |           |                    |                | - Do          | ACC AND A DECIMAL OF A DECIMAL OF A DECIMAL |
|                                                                                                    |                    |           |                    |                |               |                                                                                                    |
|                                                                                                    |                    |           |                    |                |               |                                                                                                    |

In the *Documents* tab, you select the document types for approval. The approval process will apply to every document type that is selected here.

Both sales and purchasing document types can be selected in one template; however, when you add stages to the template the named approvers will be identical for all the documents. Therefore if you need different approvers for sales and purchasing documents, use separate approval templates so you can include different approvers in each template.

The system will not allow you to select sales and purchasing document types with inventory or payment document types in the same template. You will need to create additional templates for these document types.

# Approval Templates - Stages

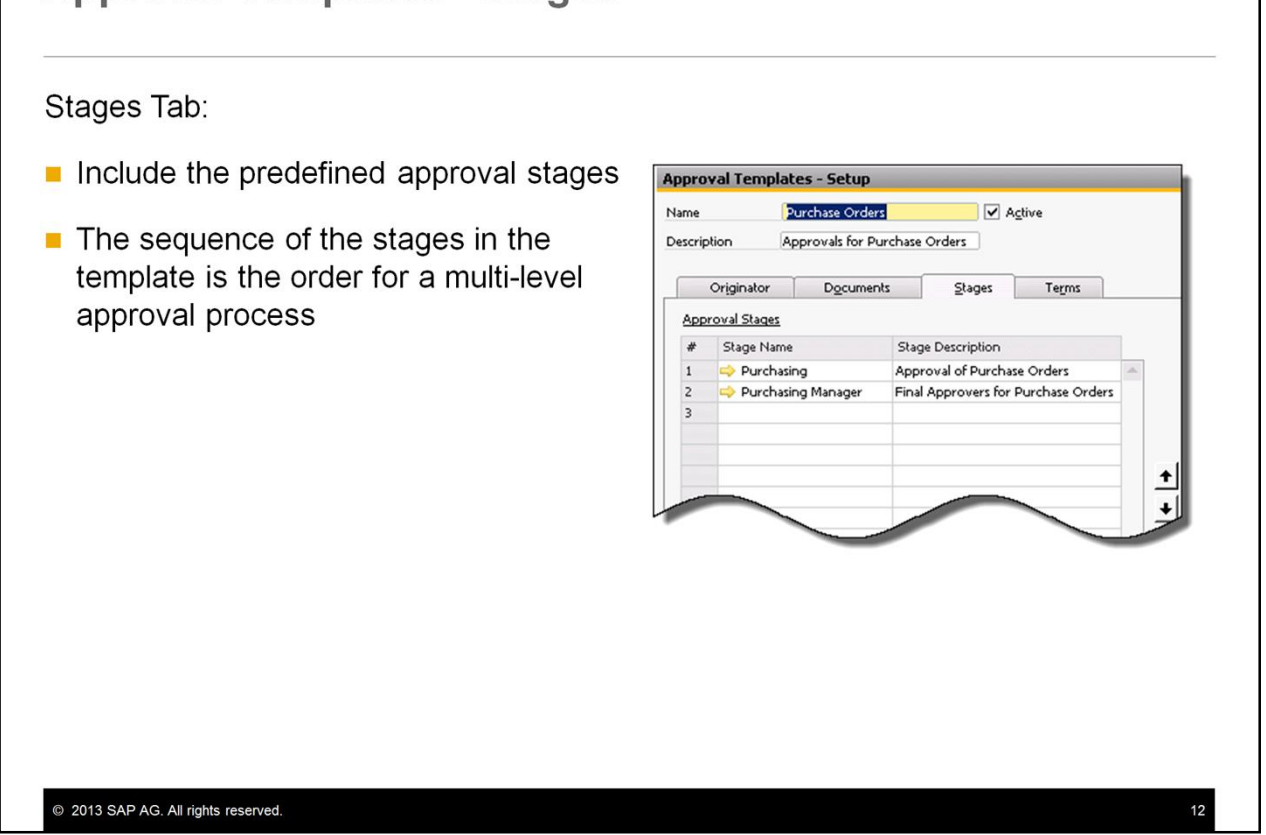

In the *Stages* tab, you include one or more of the predefined stages in the template.

The sequence that the stages are listed in the template becomes the order for a multi-level approval process.

You can rearrange the sequence using the up and down arrows.

# **Approval Templates - Terms**

#### Terms:

- Always (no terms)
- Predefined terms (vary according to selected document types)
- User queries

© 2013 SAP AG. All rights reserved.

| Name                                    | Pur       | chase Orders                                                                                                   |           | ✓ A <u>c</u> t | ive   |            |   |
|-----------------------------------------|-----------|----------------------------------------------------------------------------------------------------|-----------|----------------|-------|------------|---|
| Description                             | App       | rovals for Purchase                                                                                            | e Orders  |                |       |            |   |
| Origina                                 | tor       | D <u>o</u> cuments                                                                                             | Stages    |                | Terms | ]          |   |
| Launch App<br><u>A</u> lways<br>When th | roval Pro | <u>cedure:</u><br>ng Applies                                                                                   |           |                |       |            |   |
| hoose                                   | Term      |                                                                                                    | Ratio     |                | Value |            |   |
|                                         | Deviation | from Commitment                                                                                                | Undefined | d Type         |       |            | 4 |
|                                         | Gross Pro | fit 96                                                                                                    | Undefined | d Type         |       |            |   |
|                                         | Discount  | %                                                                                                    | Undefined | d Type         |       |            |   |
|                                         | Deviation | from Budget                                                                                                    | Undefined | d Type         |       |            |   |
| <b>V</b>                                | Fotal Doc | ument                                                                                                    | Greater T | han *          | 5     | \$ 000.000 | - |
| 4                                       |           |                                                                                                    | Greater 1 | i han          |       | 4          |   |
| Terms Based                             | on User   | Queries                                                                                                    | Lorr That | or Equa        | ·     |            |   |
| # Query                                 | Name      |                                                                                                    | Less or E | aual           |       |            |   |
| 1                                       |           |                                                                                                    | Equal     |                |       |            | 2 |
|                                         |           |                                                                                                    | Does not  | Equal          |       |            |   |
|                                         | _         |                                                                                                    | In Range  |                |       |            |   |
|                                         |           | the second second second second second second second second second second second second second second second s | Not in Ra | inge           |       |            |   |
|                                         |           |                                                                                                    |           |                |       |            |   |

In the Terms tab, you set the conditions for the approval. You have three options:

- You can choose to apply no terms or conditions to the selected document types. The selected document types will *always* be subject to approval.
- You can choose a predefined term. The predefined terms available in the template depend on the document types selected, but they cover common situations, such as a quantity or a total that exceeds a stated amount. In this example, we have specified the condition that the document total must be over 5000.
- You can choose to add your own conditions using a user query. This allows you to model more complex approval processes.

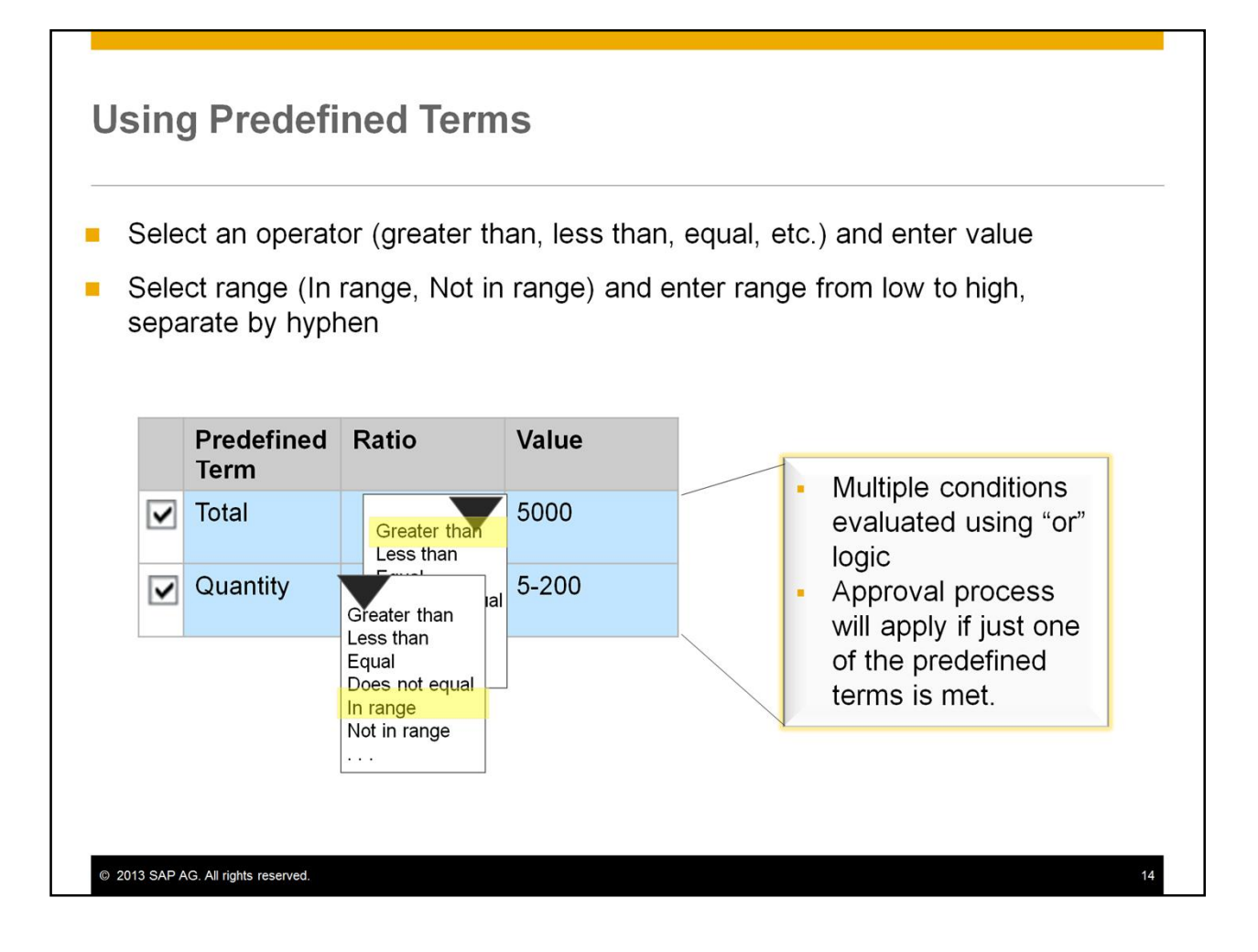

When using a predefined term, you can select an operator such as "greater than" or "equal", and enter a value for comparison.

You can also select "In range" or "Not in range" as the ratio, and enter two values for the range, from low to high, separated by a hyphen.

Note that an approval procedure will apply if just *one* of the predefined terms is met. In the example shown here, that means if the total amount of the document is greater than 5000, *or* the quantity is between 5 and 200.

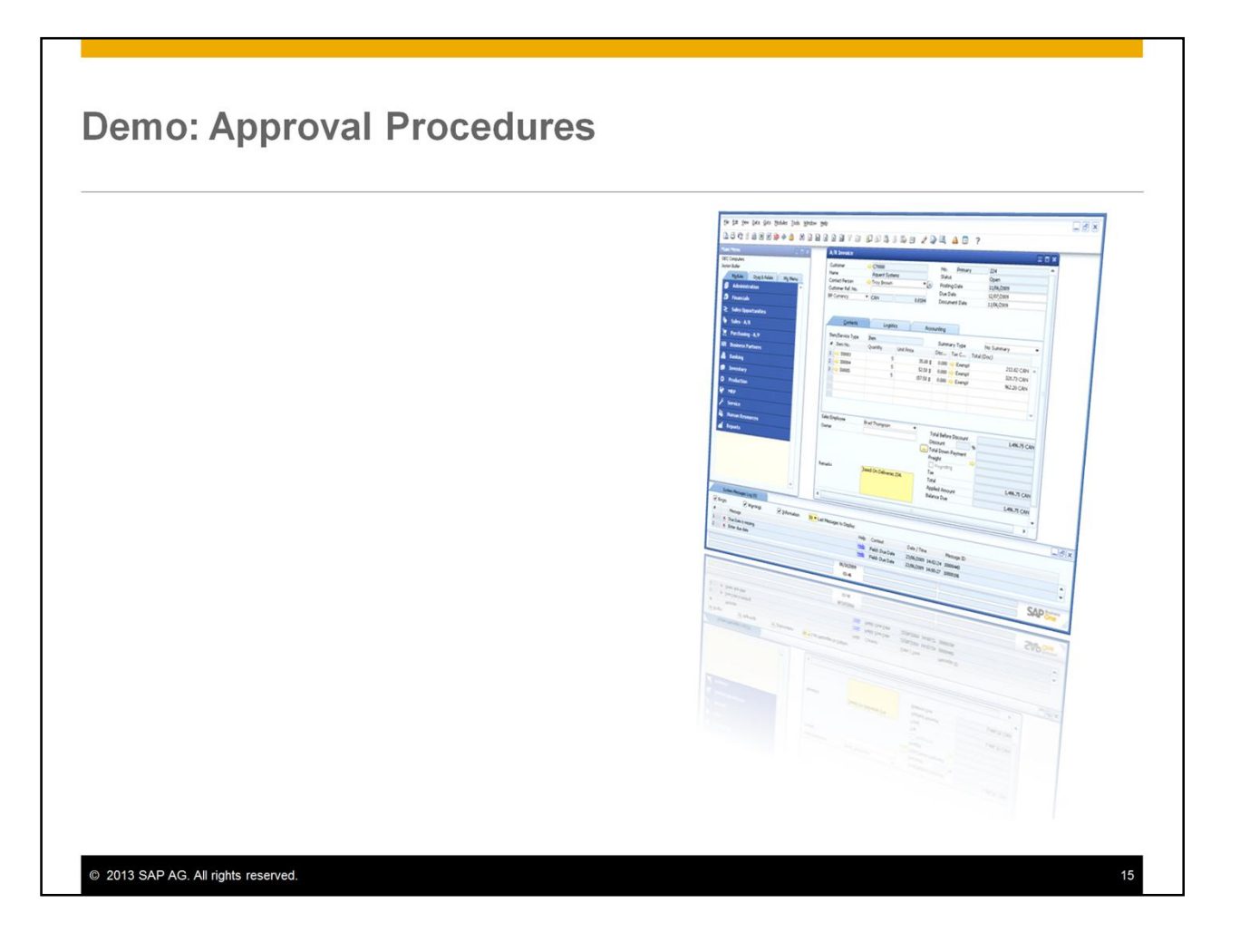

In this demo, you will see how to create an approval procedure based on predefined terms.

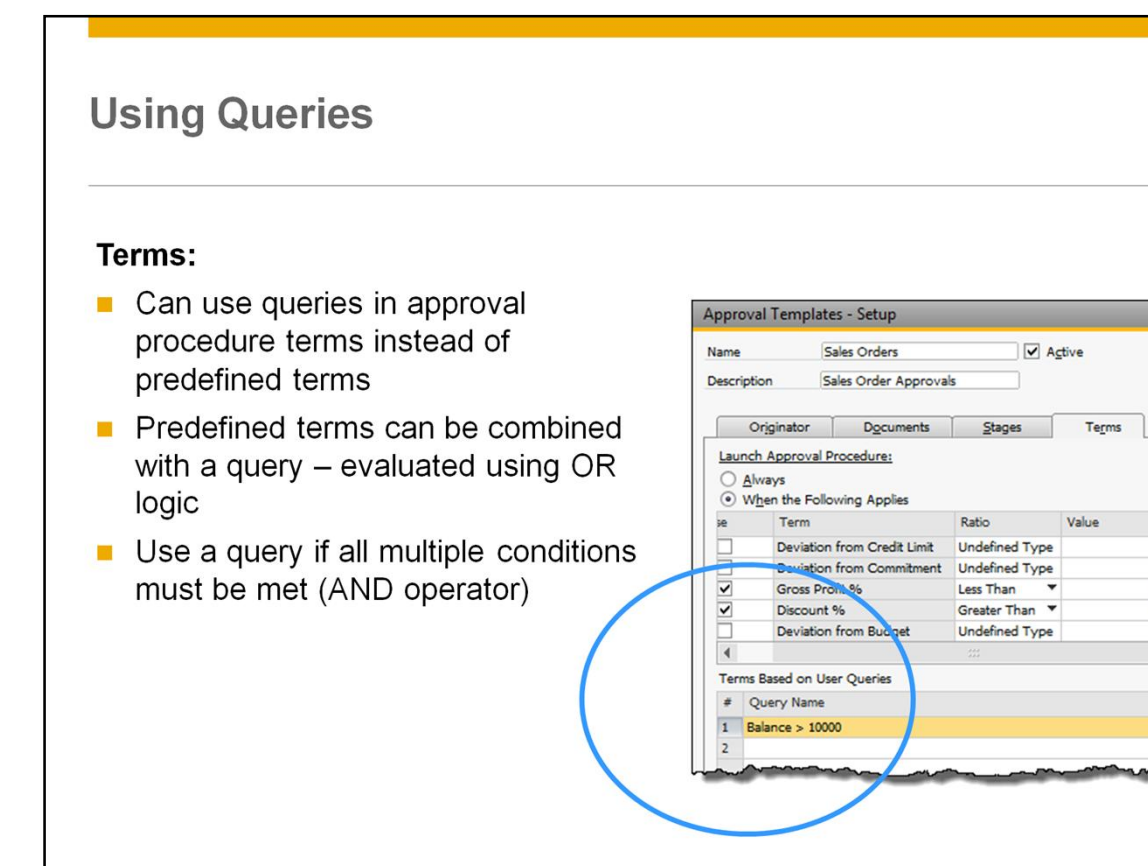

© 2013 SAP AG. All rights reserved.

You can use queries as the terms for an approval procedure. This allows you to develop customized approval scenarios.

35.000

10.000

16

You can use a query instead of the predefined terms, or you can combine predefined terms with a query.

Be aware that the approval process will start if just one of the conditions is met. In other words, the conditions are evaluated using OR logic.

If you need multiple conditions to be met, use a query instead of predefined terms and write the query conditions linked with the AND operator.

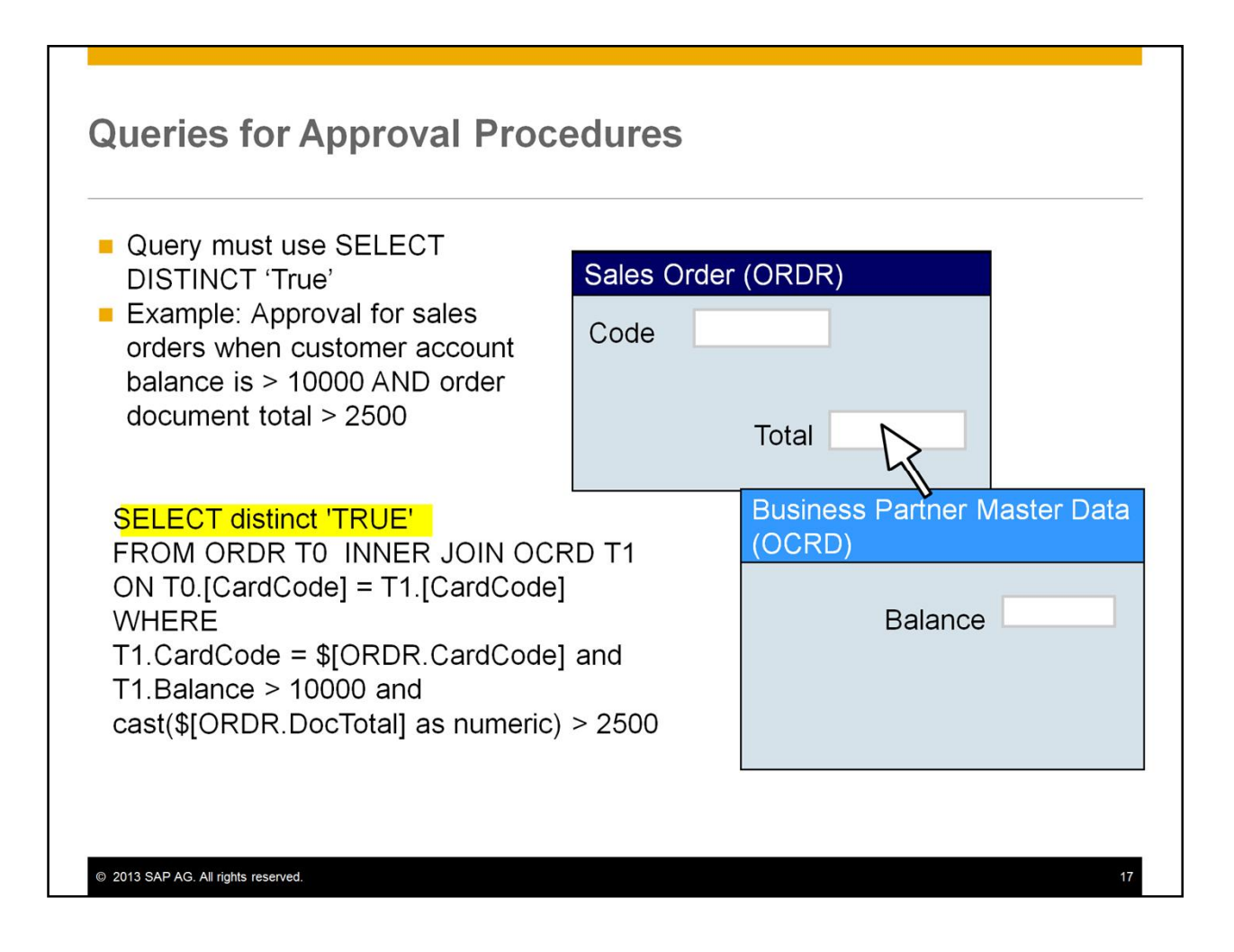

When you use a query in an approval procedure, the query must use the SELECT DISTINCT 'TRUE' clause, so that the result is a TRUE statement if the conditions of the query are met. A TRUE statement will trigger an approval procedure; a FALSE statement will not.

An example is shown above, where two conditions must be met for an approval the customer account balance is over 10,000 and the order total is higher than 2500. The query will select from the sales order table ORDR and the business partner master data OCRD.

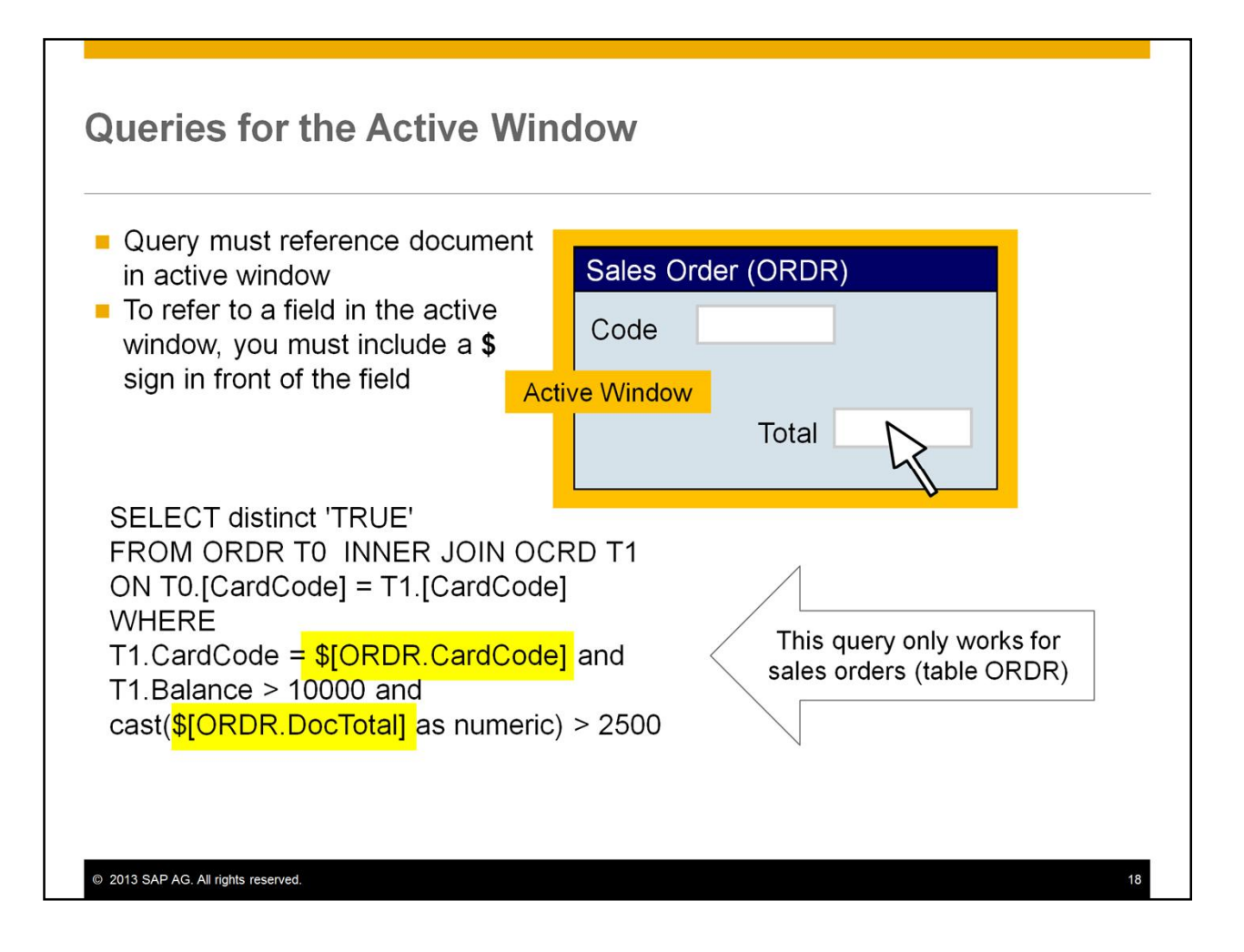

When you write a query for an approval procedure, you will need to reference the current document in the *active* window. The active window is the one the originator is working in. This is in contrast to standard queries where you select information from the database.

To refer to a field in the active window, you must include a **\$** sign in front of the field.

In the query shown here, a **\$** sign is used with the CardCode and DocTotal fields in the active sales document.

The **\$** sign is not needed for fields that are stored in the database, such as the balance field from the master data record.

Note that you can only use this query for sales orders, since the table and field name used here are unique to the sales order table ORDR.

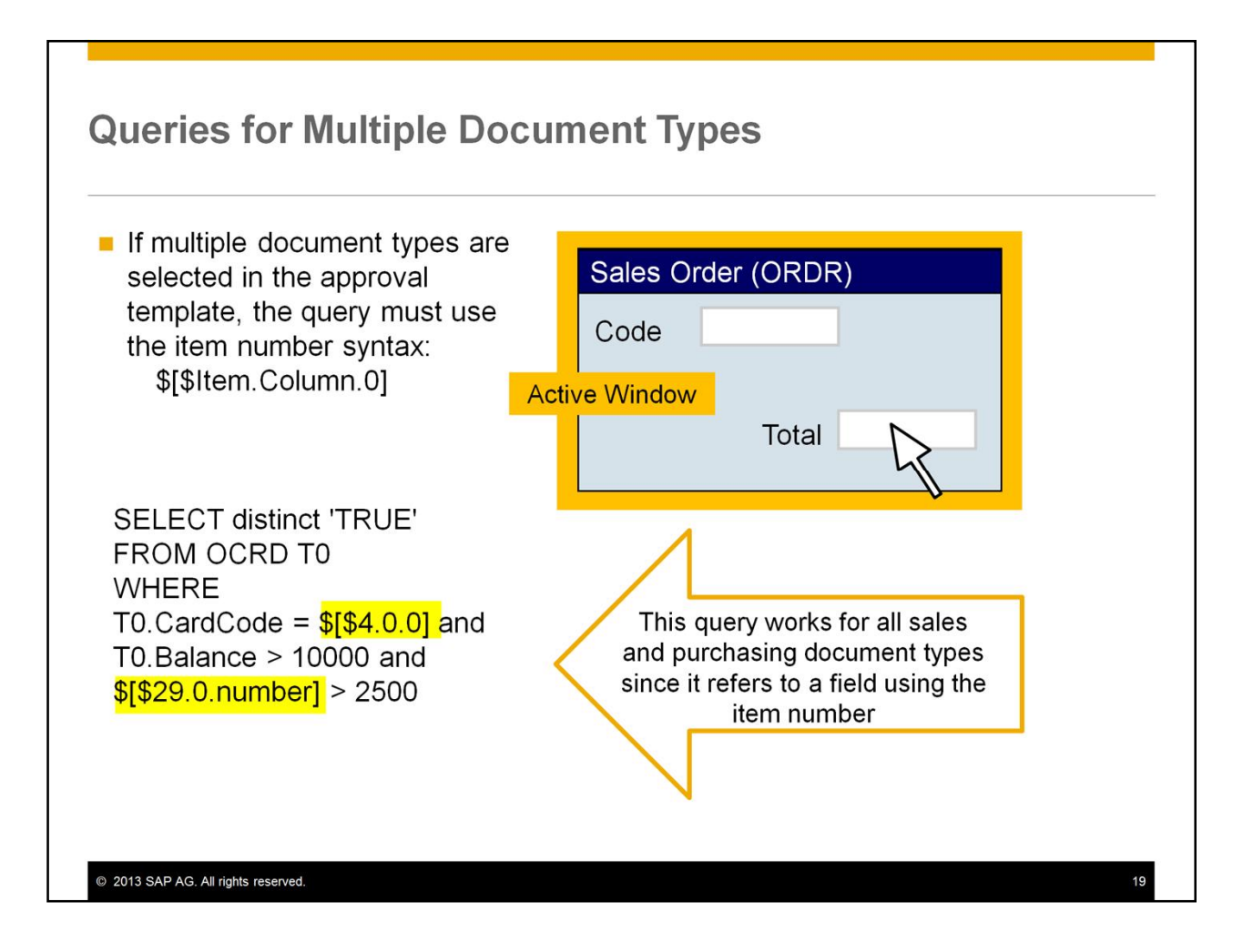

If you use a query in an approval template with multiple document types selected, you must write the query using the *item and column number* syntax. This syntax allows you to use the same query across multiple document types.

To find the item and column number for a field, choose *View* > *System Information* and move your mouse over the field in the active document.

The item number for a field is common across all document types that have the same structure, such as sales and purchasing documents. In these documents, the item and column numbers are the same, but the table names are different. In the example shown here, the item number for CardCode is 4 and the item number for DocTotal is 29.

To use the item number syntax, add a second **\$** sign in front of the item number, within the brackets, to indicate that the item syntax is used. The column number is *always* 0 in approval procedure queries, since the query can only refer to fields in the header of a document.

The item number query syntax returns a string value. Therefore if you need the result in a different format, you need to specify the format in the last part of the syntax:

- If set to 0, the field is retrieved as a string. This is the default.
- If set to number, the field is retrieved as a number and can be used in calculations.
- If set to currency, only the currency symbol is retrieved from a field that contains both an amount and the currency symbol.
- If set to date, the field is retrieved as a date field for date calculations.

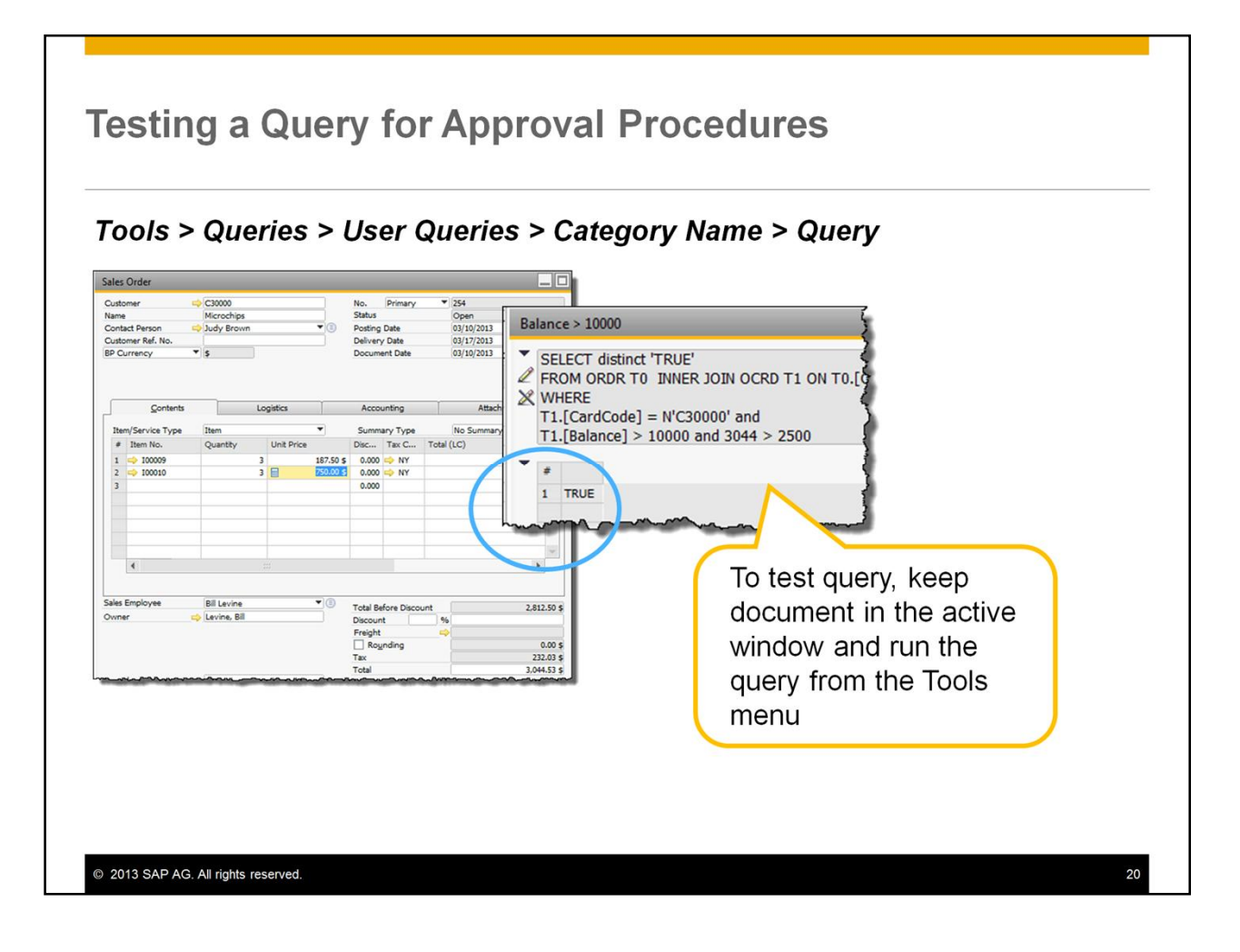

To test the syntax of a query that refers to the active window, create a document that meets the conditions. Keep this document in the active window and run the query from the *Tools* menu. The query will return a true or false result.

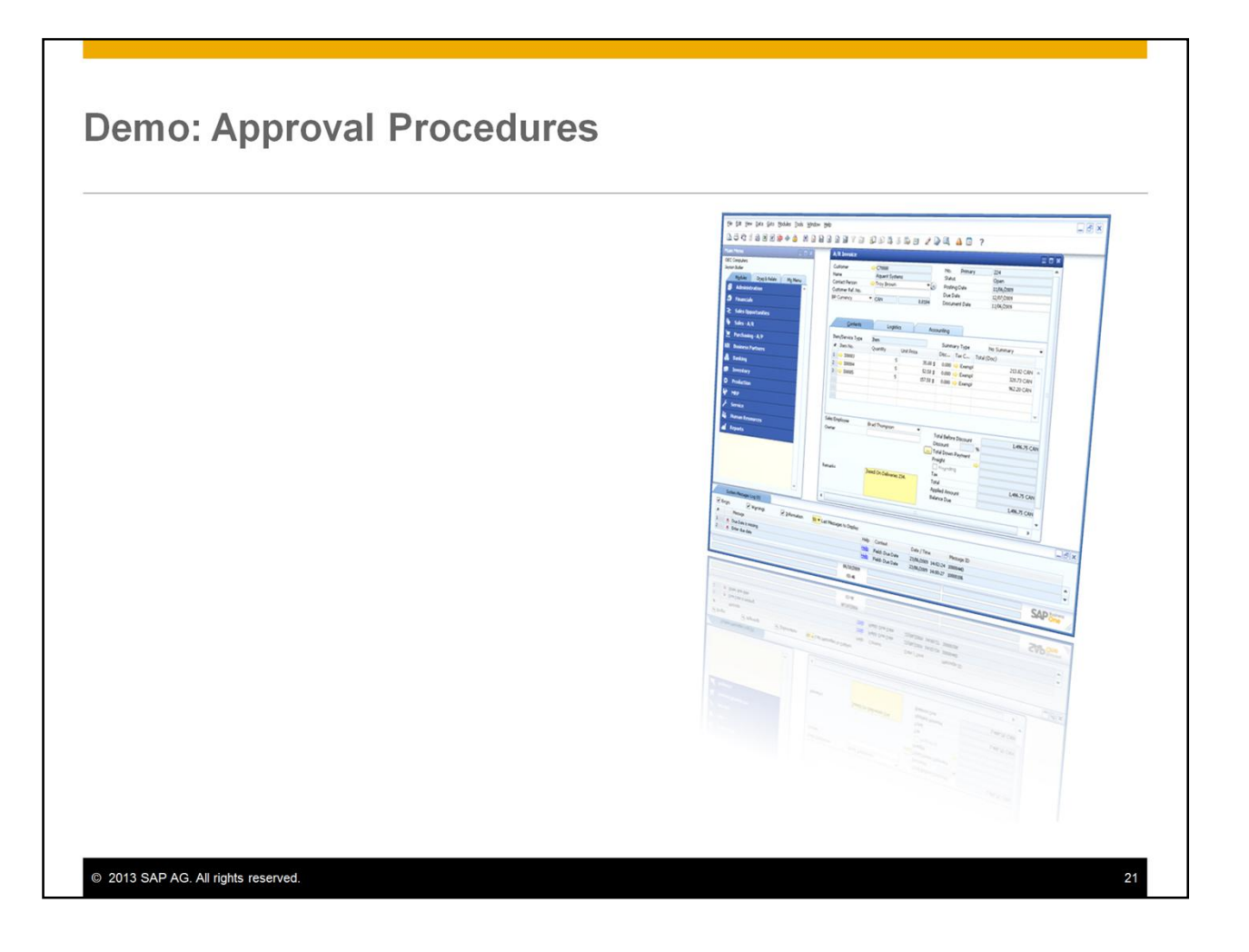

In this demo, you will see how to create an approval procedure using a query to specify the conditions.

#### **Multiple Approvers in a Stage**

Example: minimum number of approvers is 1

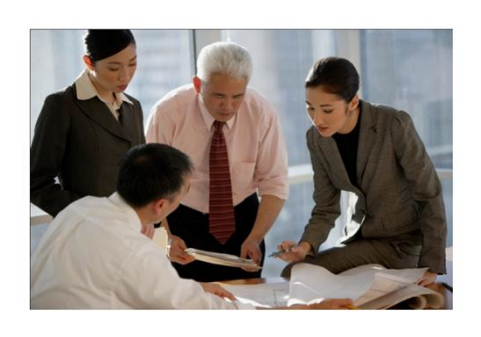

© 2013 SAP AG. All rights reserved.

| lane     |         | Time     |
|----------|---------|----------|
| John     | Аррготе | Reject × |
| added to | system  |          |
| added to | system  |          |

When you specify multiple approvers at the same stage, they have equal authorization level.

You need to consider the effect of multiple approvers at the same stage.

In this example, the minimum required number of approvers is 1.

One of the approvers approves the document. Later on, another approver rejects the same document.

But this rejection has no effect if it happens *after* the first approval. Since only one approval is required, the document is approved and can be added to the system.

#### Multiple Approvers in a Stage (Cont.)

Example: minimum number of approvers is 1

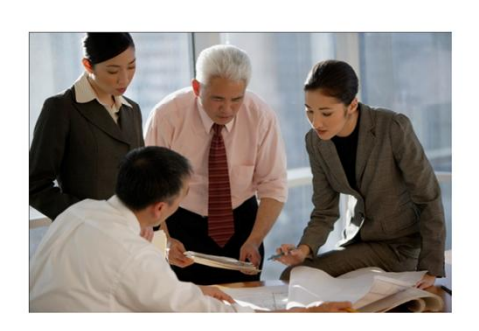

© 2013 SAP AG. All rights reserved.

|                       |                          | Time           |
|-----------------------|--------------------------|----------------|
| Jane                  | Approve 🗸                |                |
| John                  |                          | Reject ×       |
| Result: d<br>added to | locument appro<br>system | ved and can be |
| Jane                  | Reject ×                 | , inne         |
|                       |                          |                |
| John                  |                          | Approve 🗸      |

- In the second scenario, one of the approvers rejects the document. The document is held as *pending* until the other approvers respond.
- If all the approvers reject the document, the originator is alerted that the document has been rejected.
- But if another approver approves the document, and the minimum number of required approvers is reached, then the document is approved and the originator can add the document to the system.

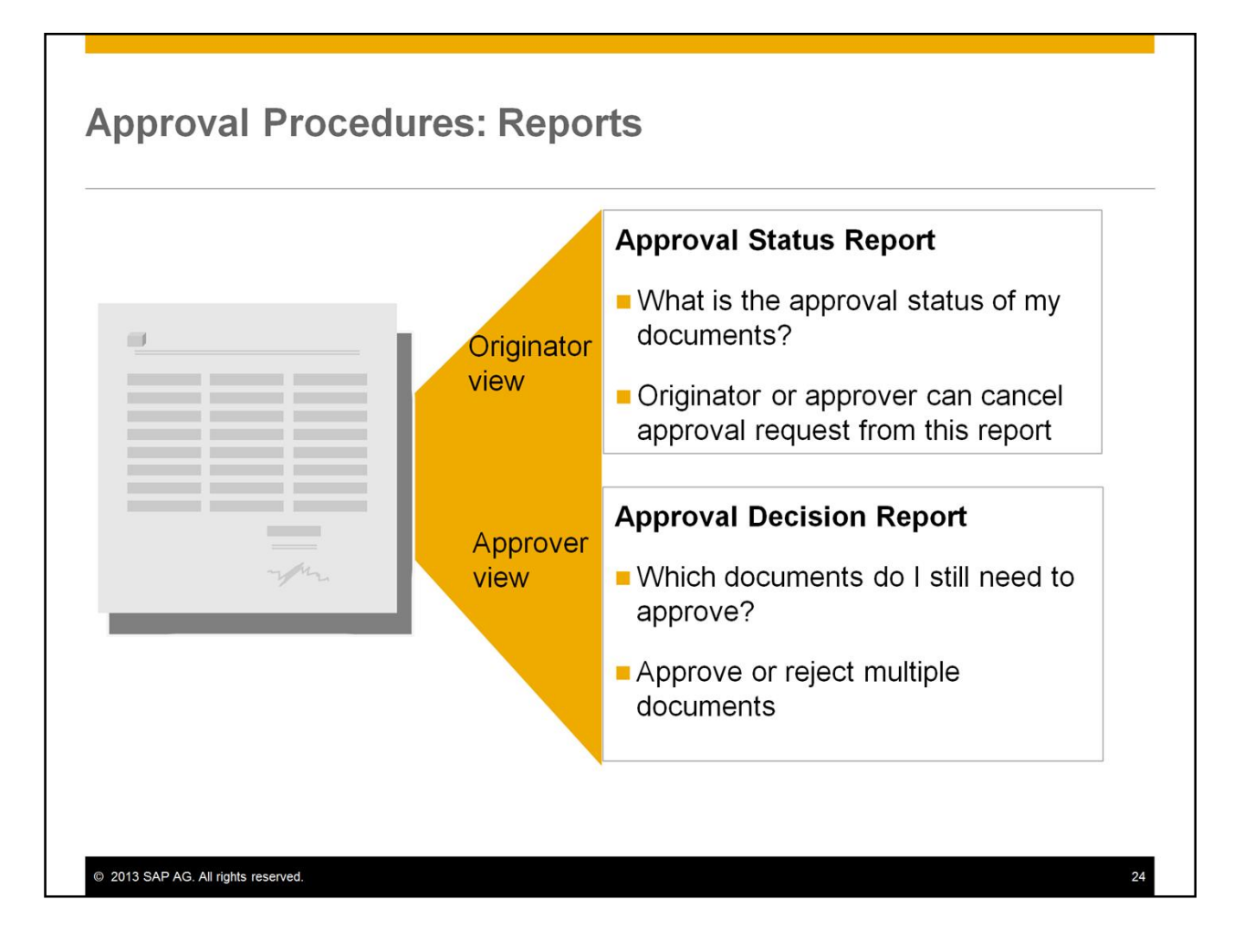

Imagine you are the originator of a document that needs approval; however you have not had a response back from the approvers. You can see the document's approval status using the *Approval Status Report*.

You, or the approver, can cancel the approval request for the document by selecting the row in the report, and choosing *Cancel* from the *Data* menu.

The status in the report can show one of the following values:

- Pending The document is waiting for approval.
- Approved The document is approved and converted from a draft to a regular document.
- Rejected The document was not approved and remains a draft.
- Cancelled An approval procedure was cancelled from the Approval Status Report. In this case, the draft document cannot be converted to a regular document. This status is also reflected in the document itself.

If you are an approver, you can use the *Approval Decision Report* to see all documents that require your approval.

Using this report you can directly approve or reject multiple documents at the same time.

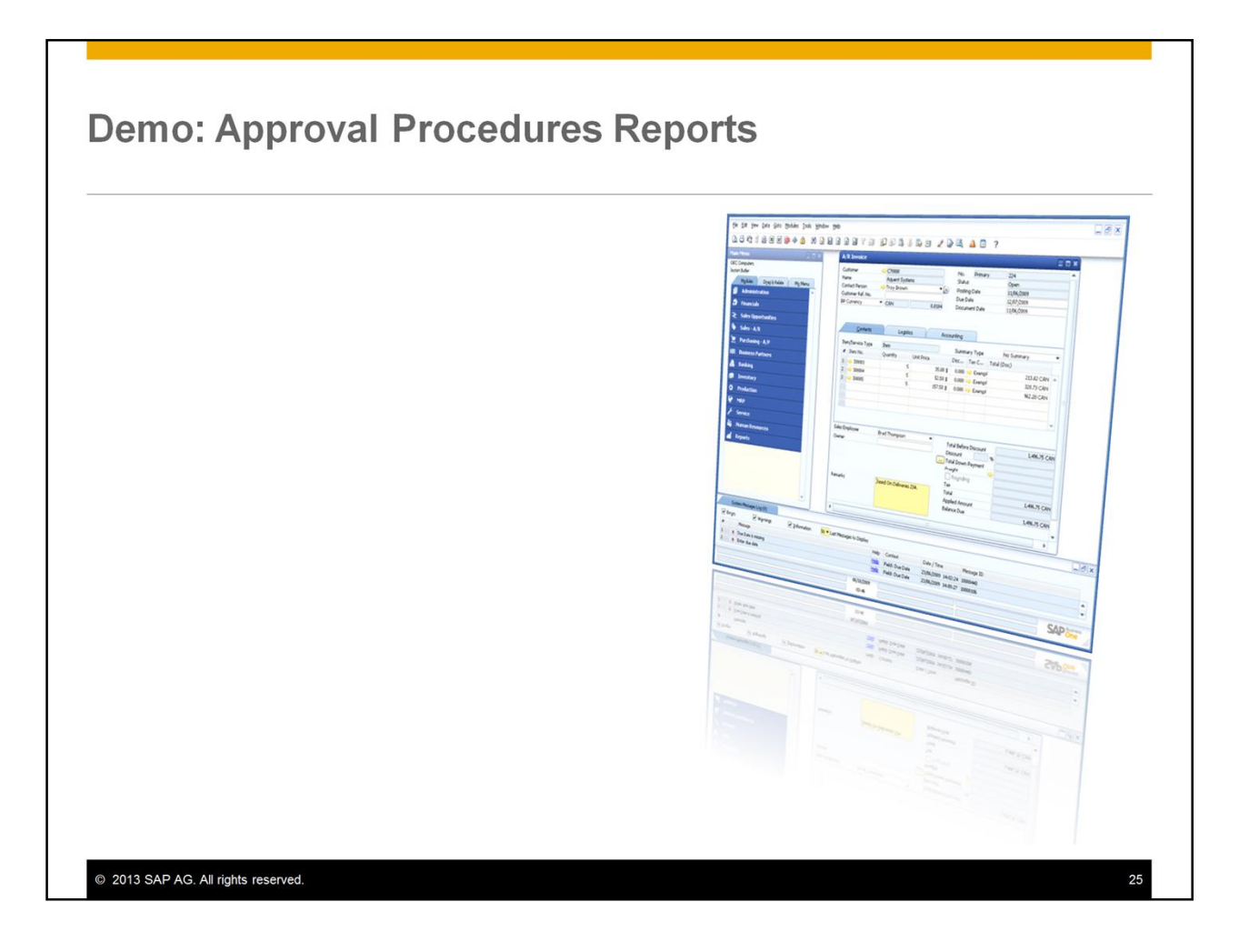

This demo will show you the reports for originators and authorizers.

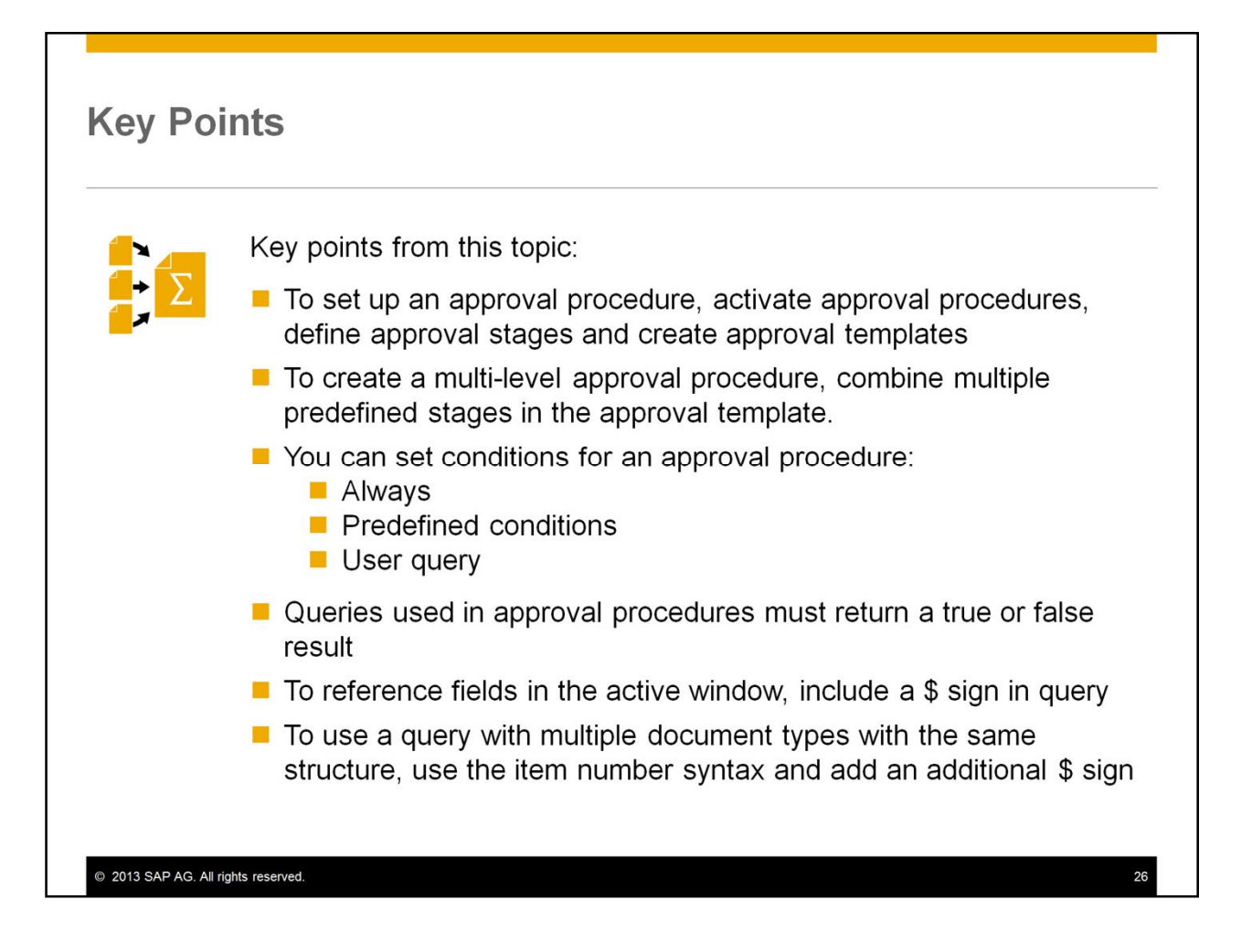

Here are some key points to take away from this course. Please take a minute to review these key points:

- To set up an approval procedure, you first activate approval procedures in the General Settings, then define approval stages and create approval templates.
- To create a multi-level approval procedure, combine multiple predefined stages in the approval template.
- You can set conditions for an approval procedure:
  - If you choose "always", the procedure will start for every document type selected in the template.
  - You can select a predefined condition, or,
  - Add your own user query containing the conditions.
- When you use a query in an approval template, you must write the query to return a true or false result.
- If the query only needs to reference a specific document type, you can use the table and field name syntax. To reference fields in the active window, include a \$ sign in front of the square brackets.
- If the query needs to work with multiple document types with the same structure, use the item and column number syntax and include an additional \$ sign within the square brackets.

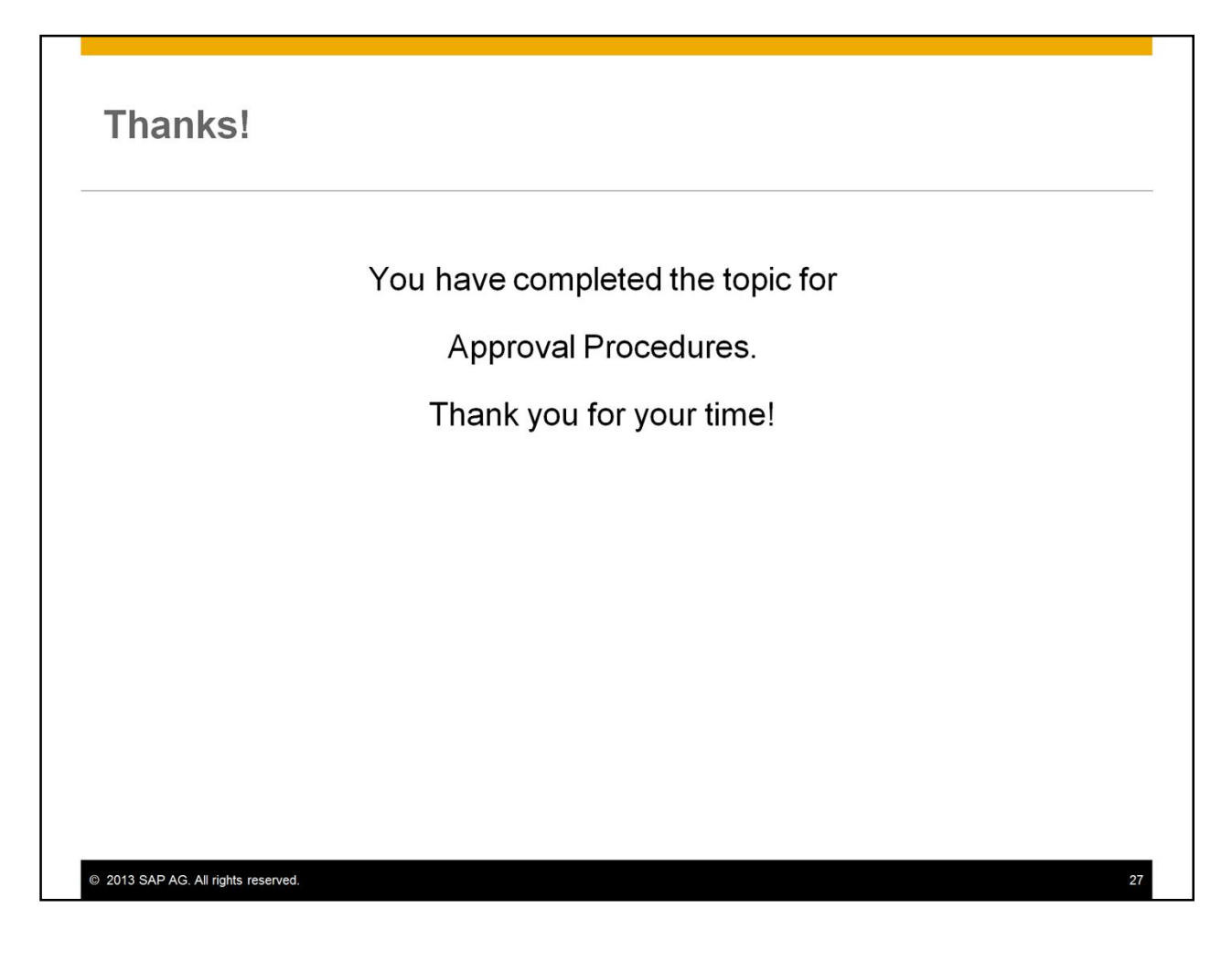

You have completed the topic for approval procedures. Thank you for your time!

#### © 2013 SAP AG. All rights reserved.

No part of this publication may be reproduced or transmitted in any form or for any purpose without the express permission of SAP AG. The information contained herein may be changed without prior notice.

Some software products marketed by SAP AG and its distributors contain proprietary software components of other software vendors.

Microsoft, Windows, Excel, Outlook, PowerPoint, Silverlight, and Visual Studio are registered trademarks of Microsoft Corporation.

IBM, DB2, DB2 Universal Database, System is, System p, System p, System p5, System x, System z, System z10, z10, z1/W, z/OS, OS/390, zEnterprise, PowerVM, Power Architecture, Power Systems, POWER7, POWER6+, POWER6, POWER, PowerHA, pureScale, PowerPC, BladeCenter, System Storage, Storwize, XIV, GPFS, HACMP, RETAIN, DB2 Connect, RACF, Redbooks, OS/2, AIX, Intelligent Miner, WebSphere, Tivoli, Informix, and Smarter Planet are trademarks or registered trademarks of IBM Corporation.

Linux is the registered trademark of Linus Torvalds in the United States and other countries.

Adobe, the Adobe logo, Acrobat, PostScript, and Reader are trademarks or registered trademarks of Adobe Systems Incorporated in the United States and other countries.

Oracle and Java are registered trademarks of Oracle and its affiliates.

UNIX, X/Open, OSF/1, and Motif are registered trademarks of the Open Group.

Citrix, ICA, Program Neighborhood, MetaFrame, WinFrame, VideoFrame, and MultiWin are trademarks or registered trademarks of Citrix Systems Inc.

HTML, XML, XHTML, and W3C are trademarks or registered trademarks of W3C®, World Wide Web Consortium, Massachusetts Institute of Technology.

Apple, App Store, iBooks, iPad, iPhone, iPhoto, iPod, iTunes, Multi-Touch, Objective-C, Retina, Safari, Siri, and Xcode are trademarks or registered trademarks of Apple Inc.

IOS is a registered trademark of Cisco Systems Inc.

RIM, BlackBerry, BBM, BlackBerry Curve, BlackBerry Bold, BlackBerry Pearl, BlackBerry Torch, BlackBerry Storm, BlackBerry Storm2, BlackBerry PlayBook, and BlackBerry App World are trademarks or registered trademarks of Research in Motion Limited.

© 2013 SAP AG. All rights reserved.

Google App Engine, Google Apps, Google Checkout, Google Data API, Google Maps, Google Mobile Ads, Google Mobile Updater, Google Mobile, Google Store, Google Sync, Google Updater, Google Voice, Google Mail, Gmail, YouTube, Dalvik and Android are trademarks or registered trademarks of Google Inc.

INTERMEC is a registered trademark of Intermec Technologies Corporation.

Wi-Fi is a registered trademark of Wi-Fi Alliance.

Bluetooth is a registered trademark of Bluetooth SIG Inc.

Motorola is a registered trademark of Motorola Trademark Holdings LLC.

Computop is a registered trademark of Computop Wirtschaftsinformatik GmbH.

SAP, R/3, SAP NetWeaver, Duet, PartnerEdge, ByDesign, SAP BusinessObjects Explorer, StreamWork, SAP HANA, and other SAP products and services mentioned herein as well as their respective logos are trademarks or registered trademarks of SAP AG in Germany and other countries.

Business Objects and the Business Objects logo, BusinessObjects, Crystal Reports, Crystal Decisions, Web Intelligence, Xcelsius, and other Business Objects products and services mentioned herein as well as their respective logos are trademarks or registered trademarks of Business Objects Software Ltd. Business Objects is an SAP company.

Sybase and Adaptive Server, iAnywhere, Sybase 365, SQL Anywhere, and other Sybase products and services mentioned herein as well as their respective logos are trademarks or registered trademarks of Sybase Inc. Sybase is an SAP company.

Crossgate, m@gic EDDY, B2B 360°, and B2B 360°. Services are registered trademarks of Crossgate AG in Germany and other countries. Crossgate is an SAP company.

All other product and service names mentioned are the trademarks of their respective companies. Data contained in this document serves informational purposes only. National product specifications may vary.

The information in this document is proprietary to SAP. No part of this document may be reproduced, copied, or transmitted in any form or for any purpose without the express prior written permission of SAP AG.

28